## Online Reservation with EMS

University of South Alabama Student Center

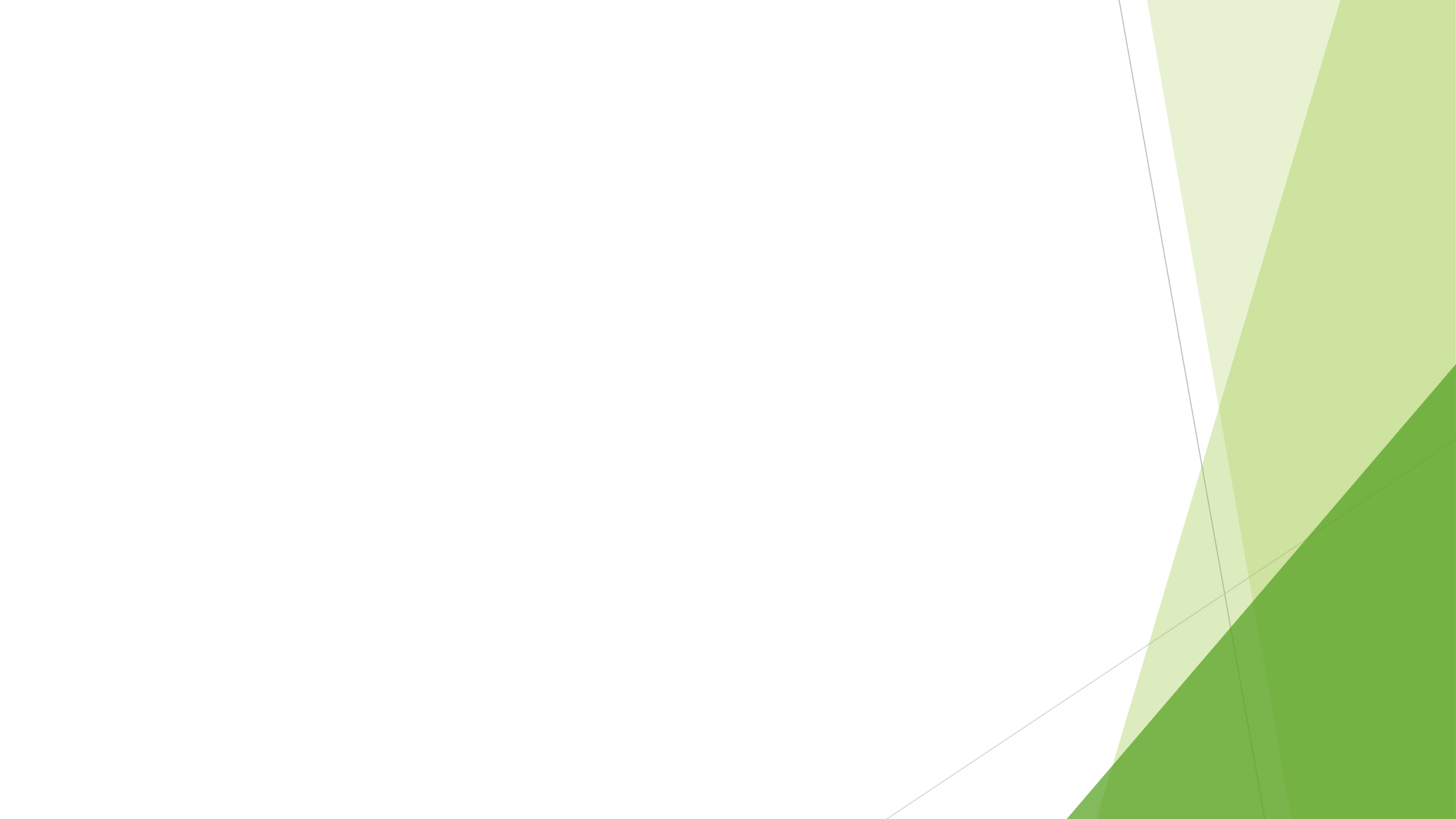

## Login & Room Request

If you don't have a login, you will need to create an account.

Click on Reservations & go to Room Request

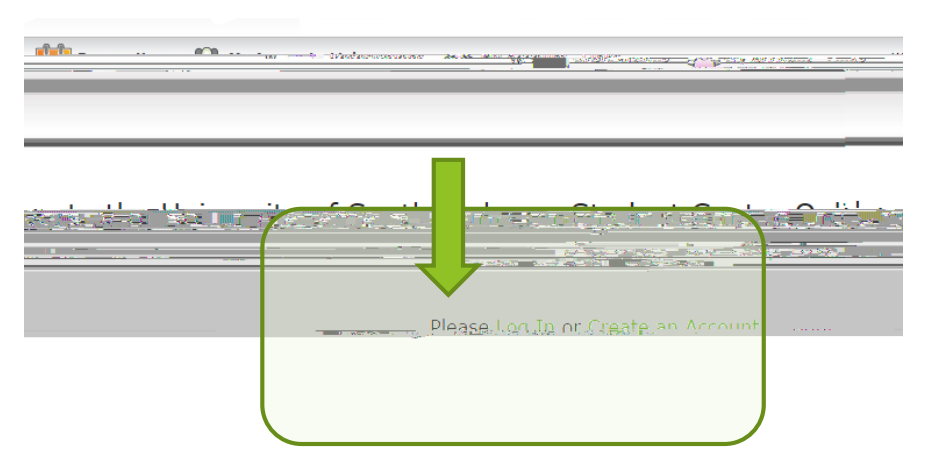

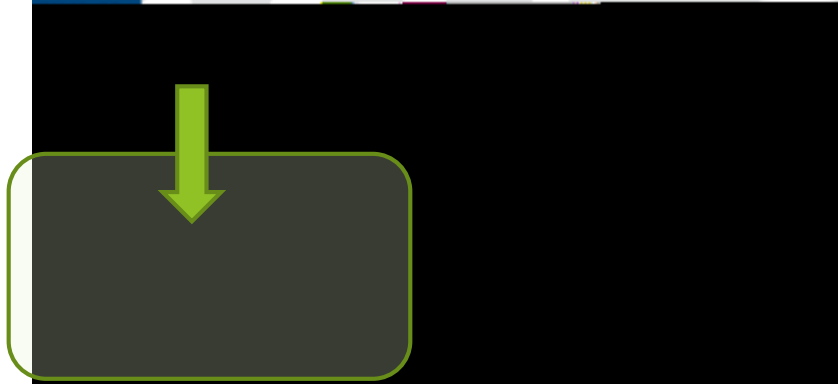

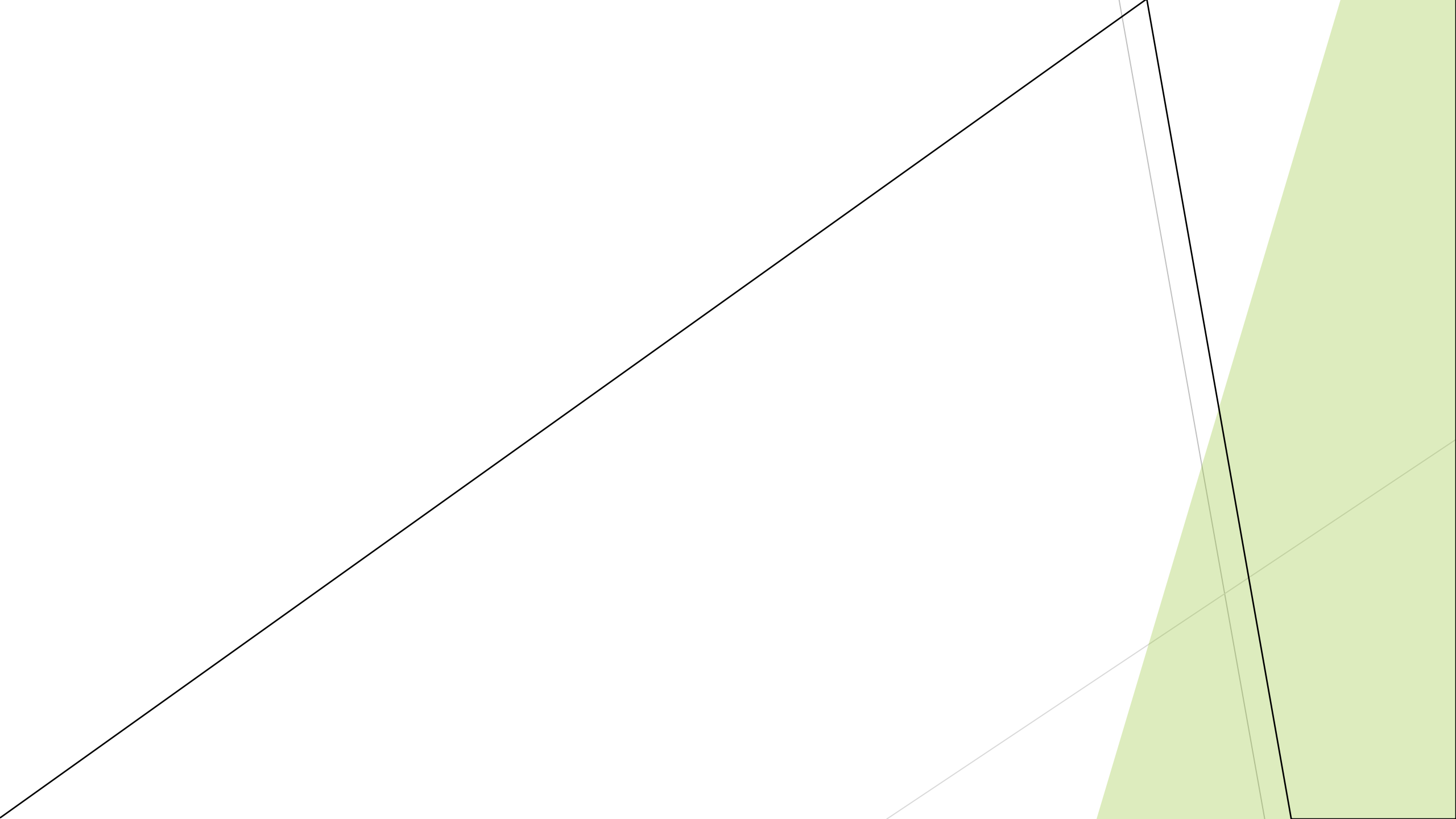

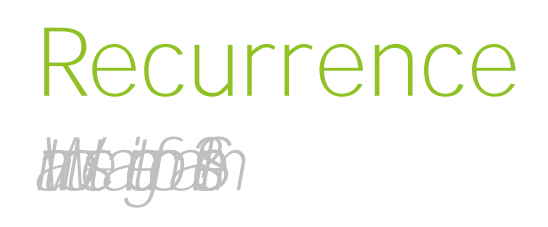

If you want to book an event for the same time on different number of days, use 'Recurrence' button.

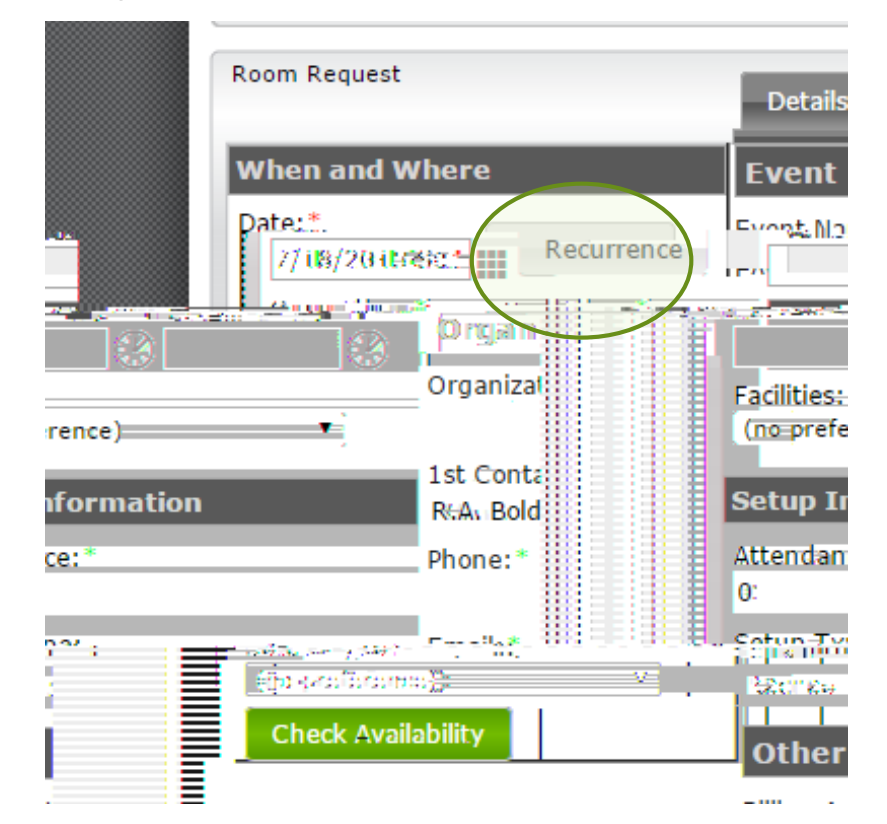

You can choose to do it weekly, monthly, or random dates.

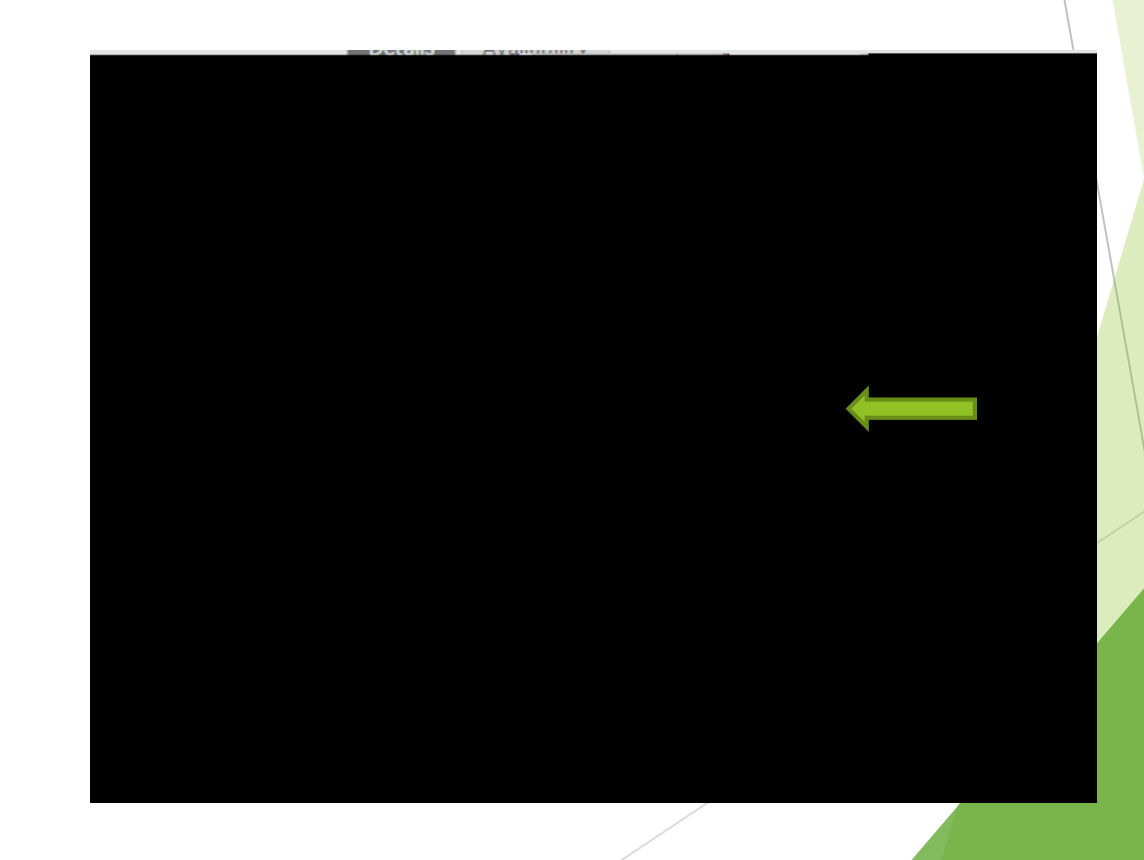

## Availability & Submit

- Once you finish 'Event Details,' click on 'Check Availability' button.
- 2. Go to the 'Availability' tab.
- 3. This is the list of available rooms that meet your 'Attendance' and 'Setup Type' you entered.
- 4. Click the 🖪 to choose your room and then hit 'Submit' button.

| Dataila           | 314 1- 112                |                                       | Avanabincy    | _    |
|-------------------|---------------------------|---------------------------------------|---------------|------|
| ailability        | Capacity                  | Price                                 | ect Available | Loca |
|                   | =7:                       | · · · · · · · · · · · · · · · · · · · | <u></u>       |      |
| <b>_</b>          | 1/1                       | 50 - Ma 4                             | 10            | -    |
| = III 🕀           | 1/1                       | 5年—Ma 1                               | 0             |      |
|                   | = 1/1                     | SC-Ma 2                               | 1(=====       |      |
| _                 | 1/1                       | S© - SGA €ourtyard 1                  | ()=           |      |
| - III             | 1/1                       | 50 U.                                 | 0             |      |
|                   | 1/1                       | <del>SC - z A</del> mph               | 300           |      |
|                   | 1/1                       | s⇔-sisA Gourtyard 2                   | 0-            |      |
| Ш. в.             | 1 /1                      | SE SEA COUNTY -                       |               |      |
| 50                | Z8.1                      |                                       |               | -    |
|                   | 194 <u>8 - 1948 - 1</u> 9 |                                       |               | 1.55 |
| 1/1               | SC                        | 0                                     |               | Ŧ    |
| '<br>i <i>L</i> i | SC - 1/6                  |                                       |               | +    |
|                   |                           |                                       | -             |      |
|                   |                           |                                       |               |      |
|                   |                           |                                       |               |      |

| ປະເຮົາຮ                                                                                                    |                                                                                                    | (            |
|----------------------------------------------------------------------------------------------------|----------------------------------------------------------------------------------------------------|--------------|
| <ul> <li>Columnation</li> <li>Construction</li> <li>Construction<!--</th--><th><ul> <li>Statistics/Sector</li> <li>Statistics/Sector</li> <li>Statistics/Sector</li> <li>Statistics</li> <li>Statistics</li> <li>Statistics</li> <li>Statistics</li> <li>Statistics</li> <li>Nedext</li> </ul></th><th></th></li></ul> | <ul> <li>Statistics/Sector</li> <li>Statistics/Sector</li> <li>Statistics/Sector</li> <li>Statistics</li> <li>Statistics</li> <li>Statistics</li> <li>Statistics</li> <li>Statistics</li> <li>Nedext</li> </ul> |              |
|                                                                                                    |                                                                                                    | <u>e</u> 100 |
| Powerecipy+em                                                                                                    |                                                                                                    |              |

## Event Request Details Summary

After hitting submit, you will see the screen above. It will be a summary of what you requested. You can also 'Cancel Request' if something comes up. If you need to add/change anything, email <u>scs@southalabama.edu</u>.